会員各位

一般社団法人札幌市介護支援専門員連絡協議会

手稲区支部 支部長 藤 田 和 葉

〈公印省略〉

### 令和2年度手稲区支部定例研修会(包括との合同研修)のご案内

向春の候、会員の皆様におかれましてはますますご清祥のこととお喜び申しあげます。さて、このた び手稲区支部では下記の内容で定例研修会を開催することになりました。

時節柄ご多用のこととは存じますが、是非ご参加くださいますようご案内申しあげます。

記

- 1 主 催 札幌市介護支援専門員連絡協議会手稲区支部
  - 共 催 札幌市手稲区地域包括支援センター
- 2 日 時 令和3年3月5日(金) 16:00~17:30 Zoom研修 参加お申込みされたメールアドレスへ、招待メールと講義資料を配信します。受講証明 書を発行(ダウンロード)します。<u>最後にアンケートもお願いしますので、早めにログイ</u> ンし、16:00までに必ず開始時パスコードの入力をお済ませください。
- 3 テーマ 『事例検討会~ターミナルの本人夫婦と同居の認知症の実母の支援~』 事例提供者 神愛園手稲高齢者居宅介護相談センター 小原 直美氏
- 4 内 容 ターミナルのご本人、同居の夫そして認知症のご本人の実母という環境の中で誰に視点 を置くか、どのような支援方法があったか、又コロナ禍におけるご本人や関係機関との 関わりなど、グループワークで意見を出し合い、皆さんで共有をします。
- 5 参加費 会員無料 ※定員30名になり次第、受付を終了させていただきます。ご了承ください。
- 6 申込み 札幌市介護支援専門員連絡協議会(https://sapporo-cmrenkyo.jp/) <u>事業所等でZoomを複数名で視聴される方も、お申し込みは「1人ずつ」お願いします。</u>
- 7 その他 ①別紙「研修予約システム参加者手順」に従い手続きを進めてください。
   ②Zoomの配信による研修となりますので、Zoomを視聴可能な環境を準備できる方が受講 可能となります。詳細は、「WEB研修参加時のお願い(留意事項)」をご参照ください。
   ③ホームページからお申込みいただいた直後に届くメール(研修予約システムからの自 動返信メール)は、研修会当日に使用しますので、削除しないようご注意ください。

### 事例検討会の為、グループセッションをします。 Zoom視聴の際はマイクの準備と カメラをONの状態で入室をお願いいたします。

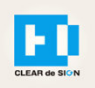

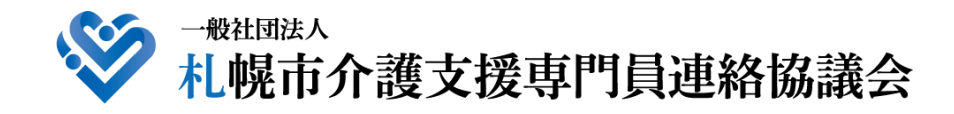

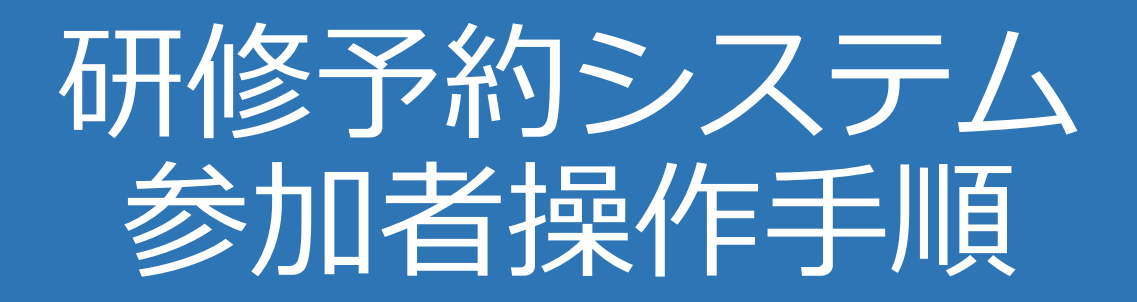

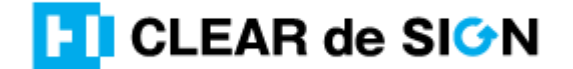

Ver2.0 2020 · 12 · 17

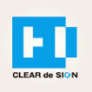

### 目次

- 1. 研修に申し込む
- 2. マイページをみる
- 3. マイページ 研修に参加する
- 4. マイページ 研修を終了する
- 5. マイページ 受講証明書を発行する
- 6. マイページ Webアンケートに答える
- 7. マイページ システム操作手順書をみる
- 8. マイページ Zoom操作手順書をみる
- 9. 研修の申込をキャンセルする

### 札幌市介護支援専門員連絡協議会ホームページ トップ

研修申込を開始します。

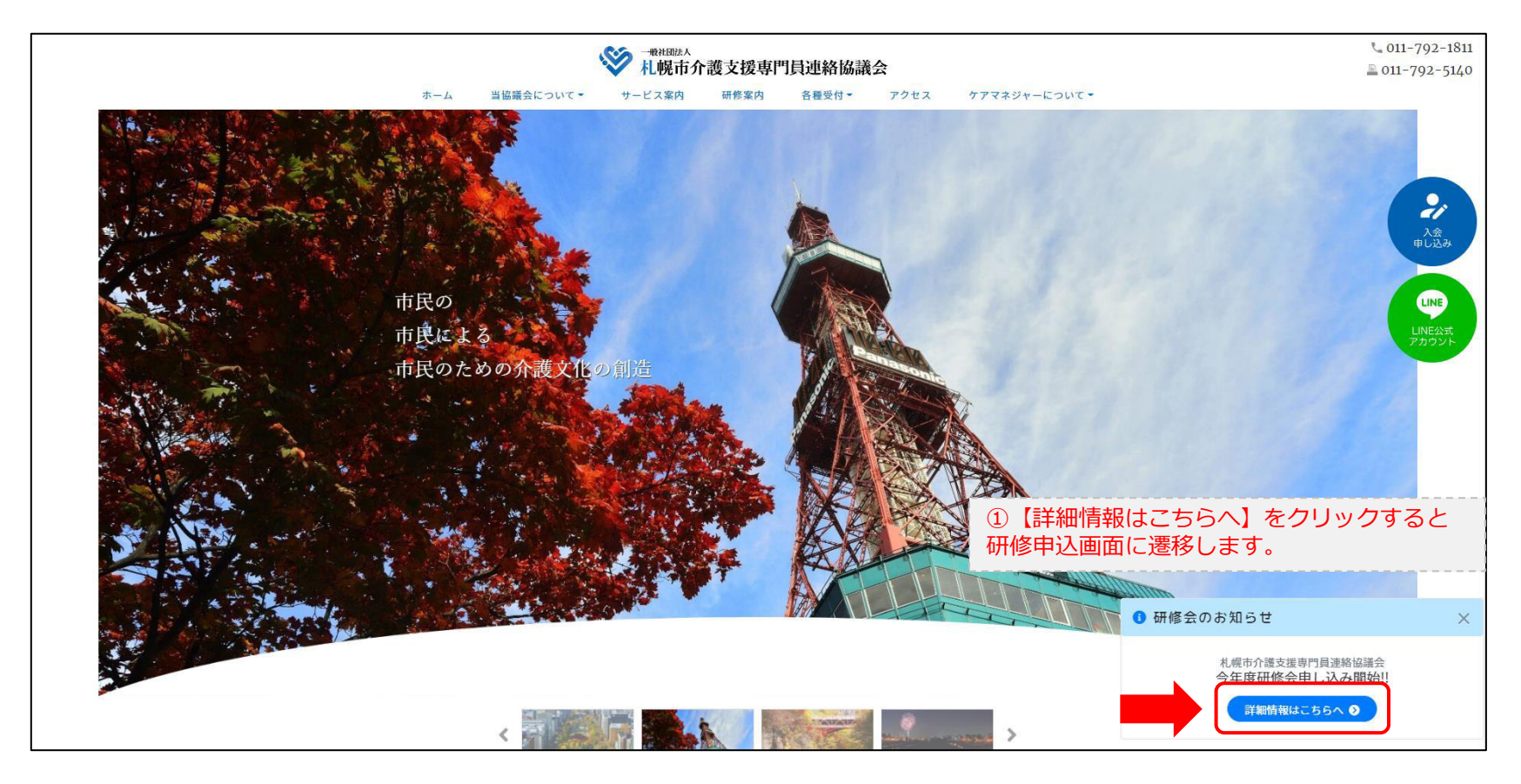

### 研修申込システム > 一覧

受講する研修を選択します。

| ・ ・ ・ ・ ・ ・ ・ ・ ・ ・ ・ ・ ・ ・ ・ ・ ・ ・ ・                                                  | <b>門員連絡協議会</b><br>動する研修予約システムです。<br>きるように設定後、ご登録ください。 |  |  |
|----------------------------------------------------------------------------------------|-------------------------------------------------------|--|--|
| 受付中<br><b>今和2年度第1回ケアマネ資質向上研修会</b><br>札幌市社会福祉総合センター 4階 大研修室<br>札幌市介護支援専門員連絡協議会研修委員長 尾崎哲 | ②受講したい研修の【詳細】ボタンを<br>クリックします                          |  |  |
| ©2020 Sapproo City Council of Social Welfare                                           |                                                       |  |  |

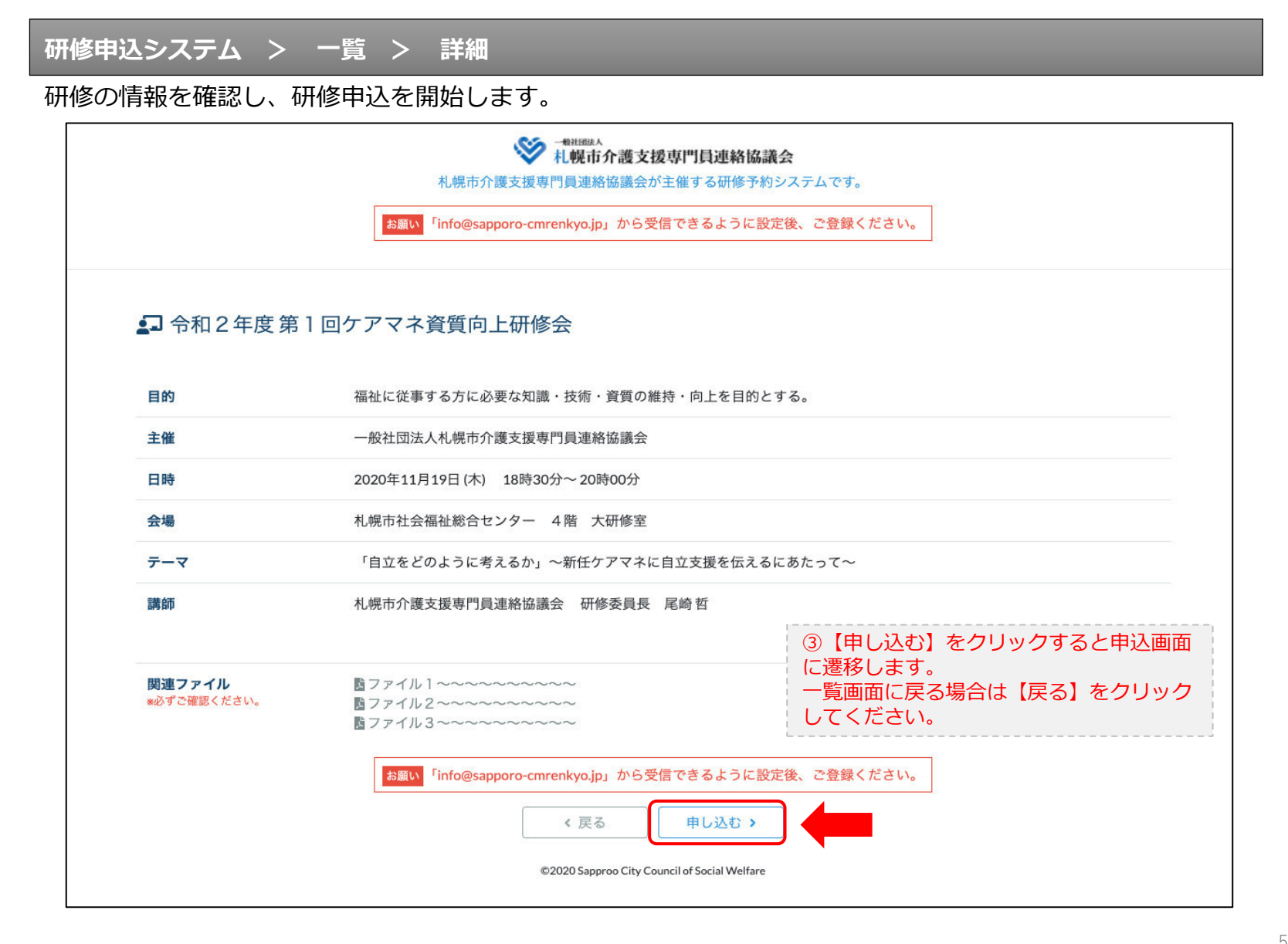

### 研修申込システム > 一覧 > 詳細 > 申込 入力

受講者の情報を入力して、研修に申し込みます。

| お願い                                          | 「info@sapporo-cmrenkyo.jp」から受信できるように設定後、ご登録ください。                                                            |
|----------------------------------------------|----------------------------------------------------------------------------------------------------|
| [1]入力                                        | Pointar Drift 7                                                                                             |
|                                              | 令和2年度第1回ケアマネ資質向上研修会<br>札幌市社会福祉総合センター 4階 大研修室<br>2020年11月19日(木) 18:30~18:30                                  |
| ● 以下の項目をご入力の上、「次へ」                           | <sup>ポタンを押してください。</sup> ④会員の方は【会員】を選択してください。                                                                |
| 会員/非会員 必須                                    | <ul> <li>○<sub>会員</sub>●<sub>非会員</sub>」非会員の万は【非会員】を選択してくたさい。</li> </ul>                                     |
| 氏名 必須                                        | ■ ★ 素 (5) 【氏名】をフルネームで入力してください。                                                                              |
| 19/377 <sup>10</sup> 21<br>個人電話番号 103        | <u> 株式会社OO</u> <u> し</u> <u> し</u> <u> し</u> <u> し</u> <u> し</u> <u> し</u> <u> し</u> <u></u>                |
| メールアドレス 砂須                                   | <ul> <li>⑧研修当日にお持ちになる携帯電話の</li> <li>【メールアドレス】を入力してください。</li> </ul>                                          |
|                                              | *研修当日お持ちになる携帯電話のメールアドレスをご入力ください。 お申<br>込み完了後、ご入力のメールアドレス宛に「研修参加用のURL」をお送りし<br>ます。研修当日この「研修参加用のURL」が必要になります。 |
| 必ず個人                                         | 、 <mark>情報保護方針</mark> に同意のうえ、「次へ」ボタンをクリックして下さい。<br>入力されたデータはSSLにより保護されます。                                   |
| お願い<br>「info@                                | @sapporo-cmrenkyo.jp」から受信できるように設定後、ご登録ください。                                                                 |
|                                              | ← <sub>戻る</sub> 次へ→ 一見画画へ戻る場合は【戻る」<br>クリックして下さい。                                                            |
| ©2020 Sapproo City Council of Social Welfare |                                                                                                    |

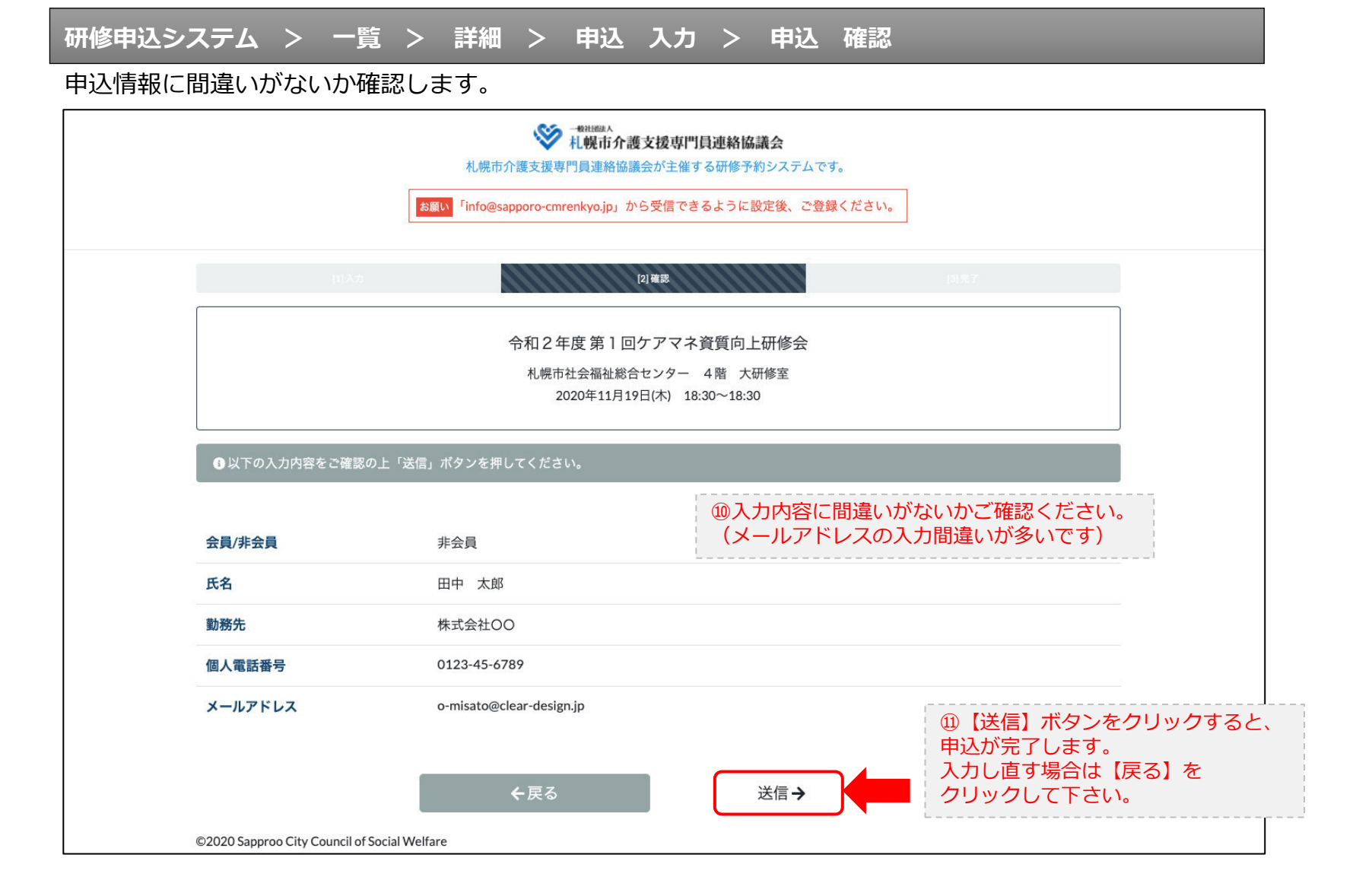

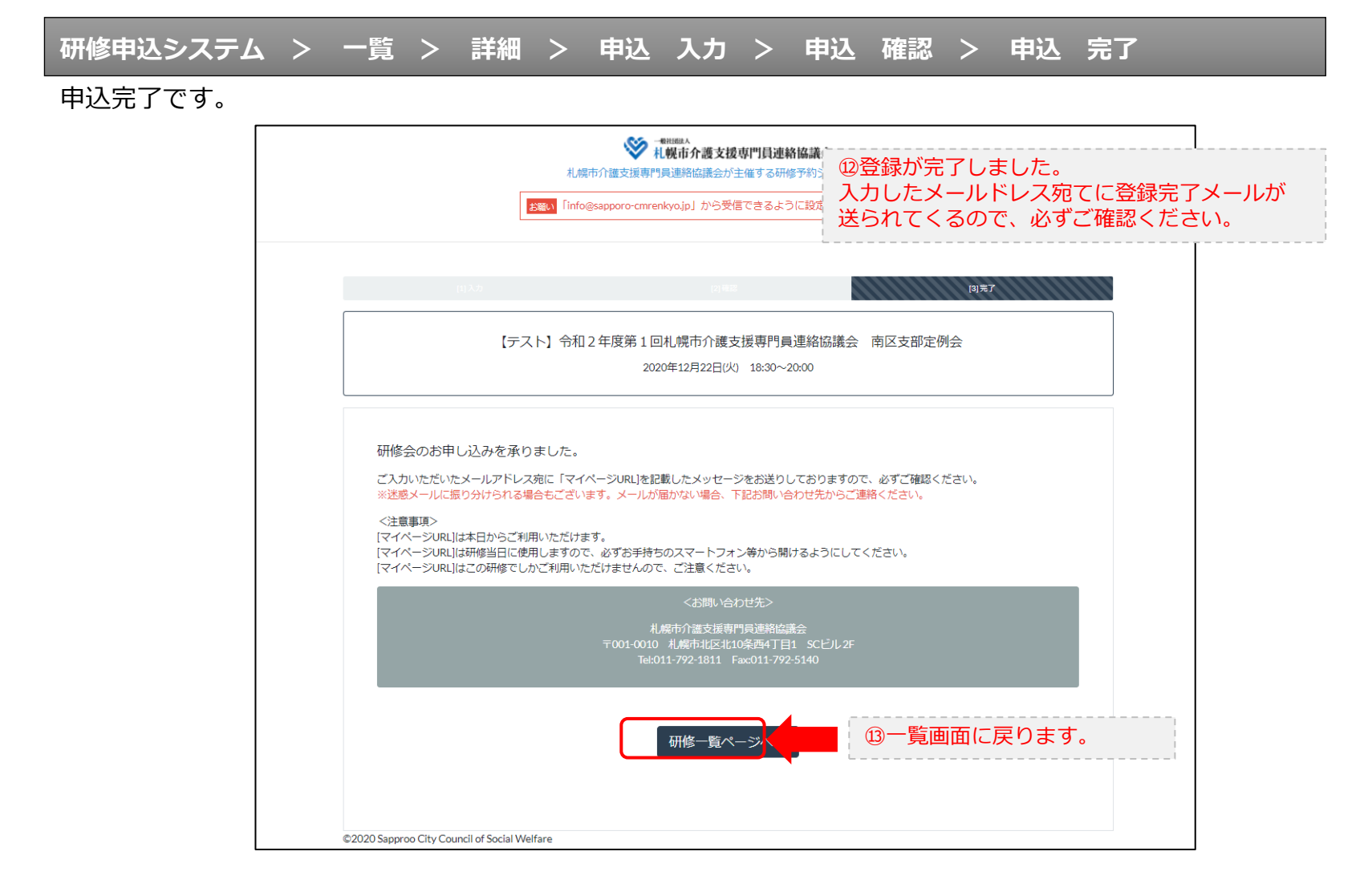

#### 研修申込完了メール

#### 入力したメールアドレス宛てに重要なメールが届きます。

| ■由い市の小 = ***********************************                                                                                                    |                                                                                                    |          |
|----------------------------------------------------------------------------------------------------|----------------------------------------------------------------------------------------------------|----------|
| ■中心内谷のと確認(目動巡信)■                                                                                                    |                                                                                                    |          |
| この度は、【札幌市介護支援専門員連絡協議会 研修申込窓口】へお申込みいただきましてありがとう。<br>下記の内容にて申込を承りましたのでご確認ください。                                                                                                    | ございました。<br>                                                                                                    |          |
| (このメールは札幌 花子様、【札幌市介護支援専門員連絡協議会 研修申込窓口】双方に<br>送られております。)                                                                                                    |                                                                                                    |          |
| 【研修会日時】                                                                                                    |                                                                                                    |          |
| 日時:2020年12月22日 18:30~20:00                                                                                                    |                                                                                                    |          |
| 【お申し込み者】                                                                                                    |                                                                                                    |          |
| <br>会員/非会員:非会員<br>氏名:札幌 花子<br>勤務先:有限会社谷川企画<br>電話番号:0123-45-6789<br>【Zoomミーティング】                                                                                                    |                                                                                                    |          |
| https://us02web.zoom.us/j/87320701848?pwd=dm16azYzRi91Wk1ZeCtyTjZMaTc5UT09<br>ミーティングID:873 2070 1848<br>バスコード:548738<br>※研修開始30分前から入室できます。<br>上記URLクリック後、主催者より入室手続きが行われるまでお待ちください。<br>※Zoomのアプリをインストールされていない方は、研修の前に予めご準備ください。                                                                                      | <sup>⑭</sup> Zoom開催の場合は、Zoom情報が表示さ<br>ます。                                                                                  | sh       |
| 【マイページの取り扱い】                                                                                                    |                                                                                                    |          |
| 【マイページURL]<br>http://cmrenkyo.ooda.site/rsv/entry.php?key=cqd5e34sz8wjiyt0<br>※マイページURLは本メール到着後からすぐにご利用いただけます。<br>※マイページURLは術修当日に使用します。<br>「研修開始3の分前から研修開始までの間」に必ず上記URLをクリックしてください。<br>※マイページURLに「研修の資料」や「マイページ操作方法」「Zoomの操作手順」を<br>ご案内しておりますのでご確認ください。<br>※マイページURLは本研修でのみ利用可能です。他の研修ではご利用いただけません。<br>【キャンセルの取り扱い】 | <sup>15</sup> マイページからは研修参加や受講証明書<br>Zoom操作手順などの確認が行えます。<br>本メールが届いて以降お使いいただけます<br>※研修当日にも使いますので、必ず<br>【マイページURL】を起動してください。 | <b>`</b> |
| [キャンセルURL]                                                                                                    |                                                                                                    |          |
| <u>http://cmrenkyo.ooda.site/rsv/del.php?key=cqd5e34sz8#jiyt0</u><br>※研修のキャンセルを行う場合、キャンセルURLをクリックしてください。<br>※申込内容を変更する場合は、一旦キャンセルを行った後で再度予約してください。                                                                                                    | ⑩研修の予約をキャンセルしたい場合は<br>【キャンセルURL】をクリックしてください                                                                                | ١,       |
| ■ロ<br>一般社団法人 札幌市介護支援専門員連絡協議会<br>〒001-0010 北海道札幌市北区北10条西4丁目1 SCビル2F<br><u>Tel:011-732-1811</u> Fax:011-792-5140                                                                                                    |                                                                                                    |          |

2. マイページをみる

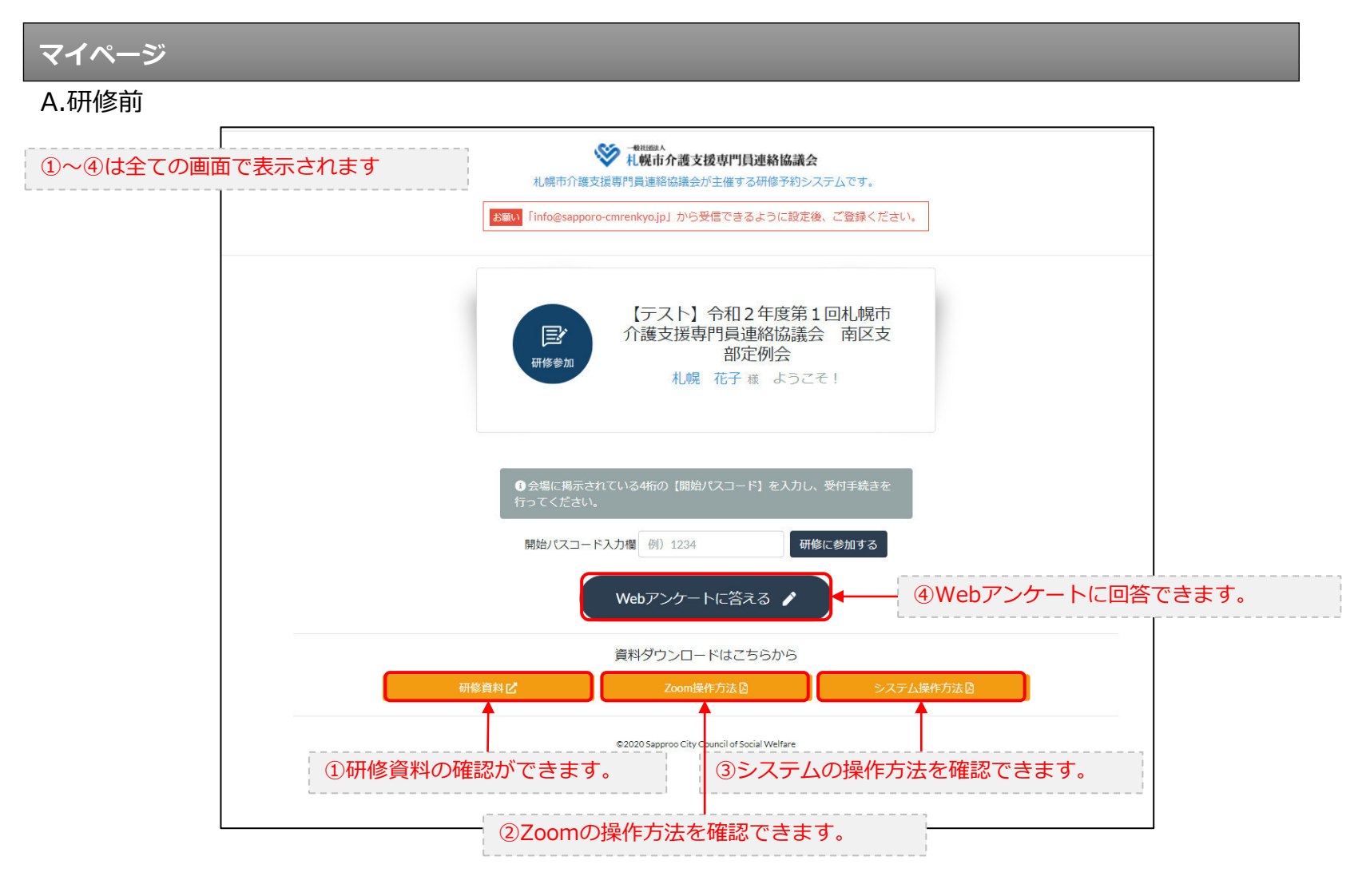

## 3. マイページ 研修に参加する

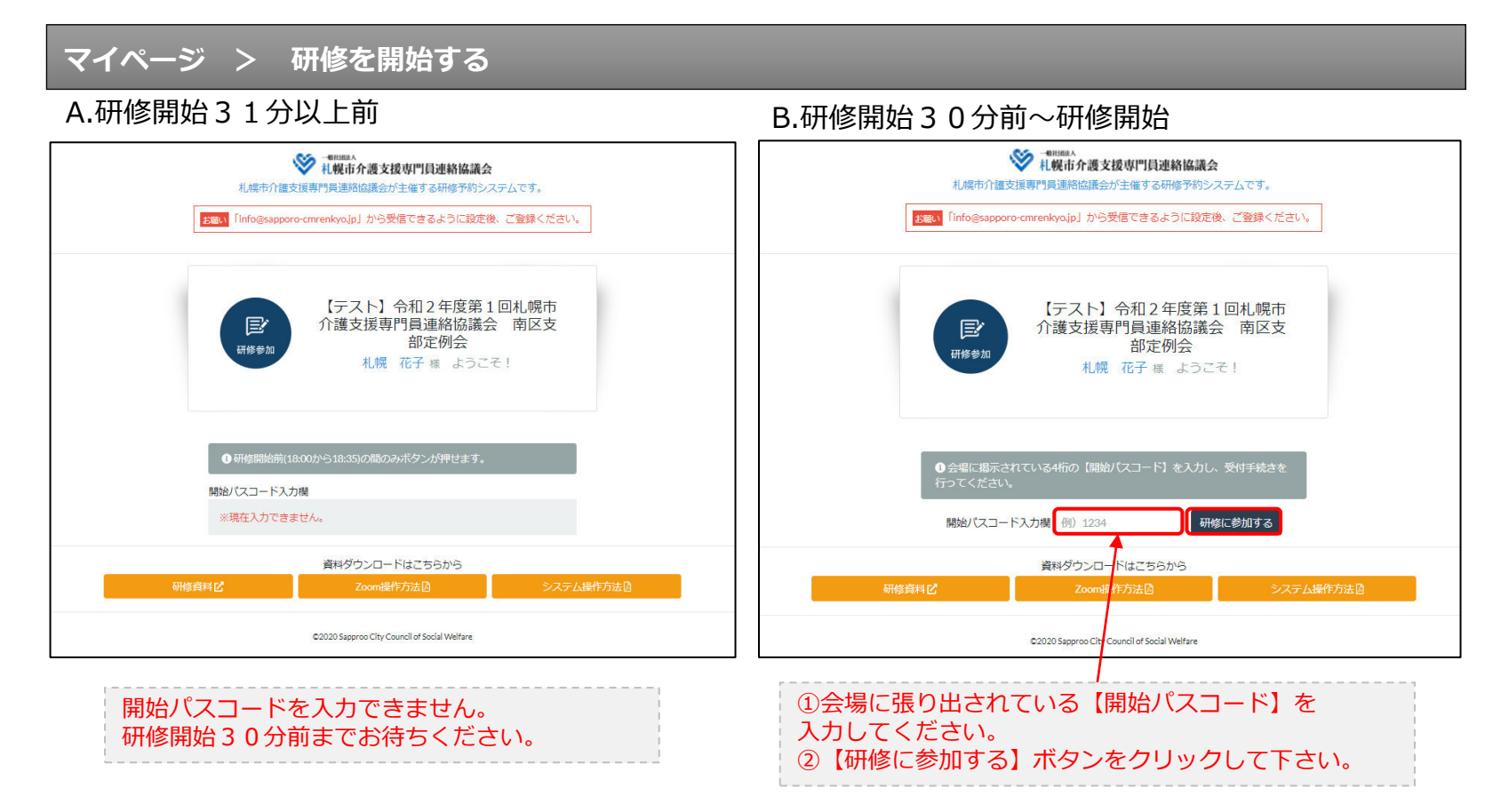

## 3. マイページ 研修に参加する

マイページ > 研修を開始する

B.研修開始30分前~研修開始

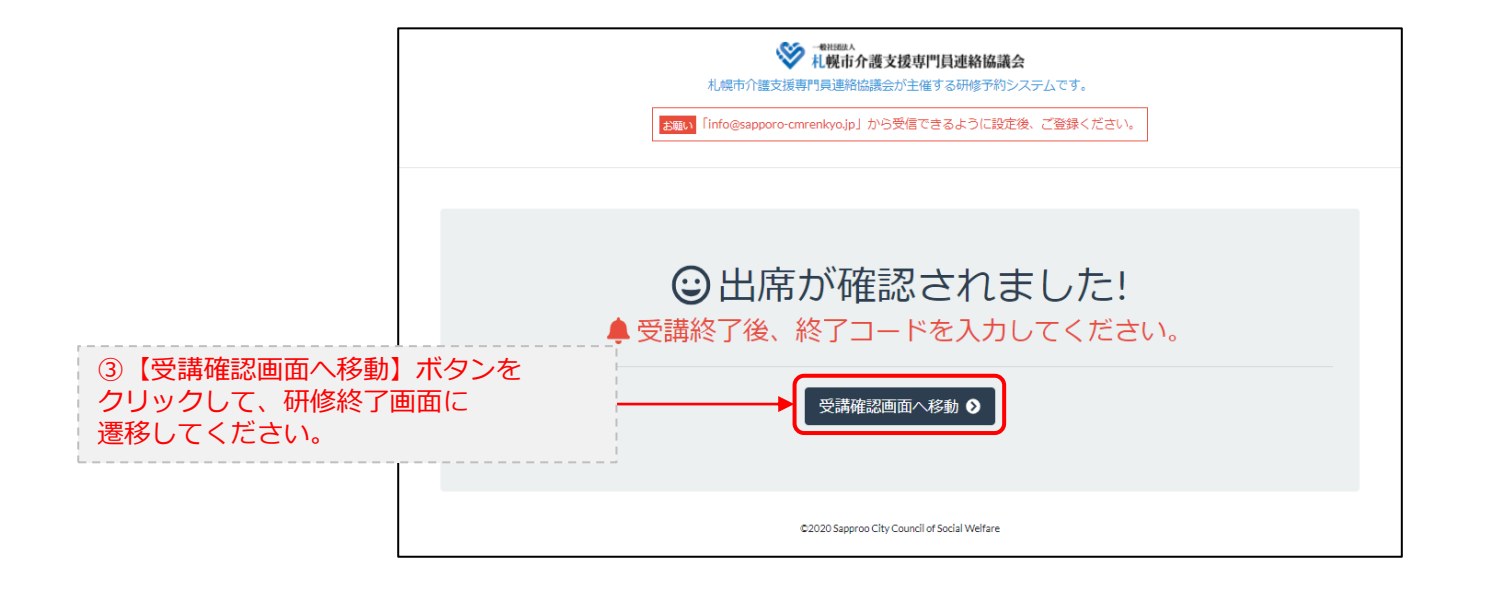

### 4. マイページ 研修を終了する

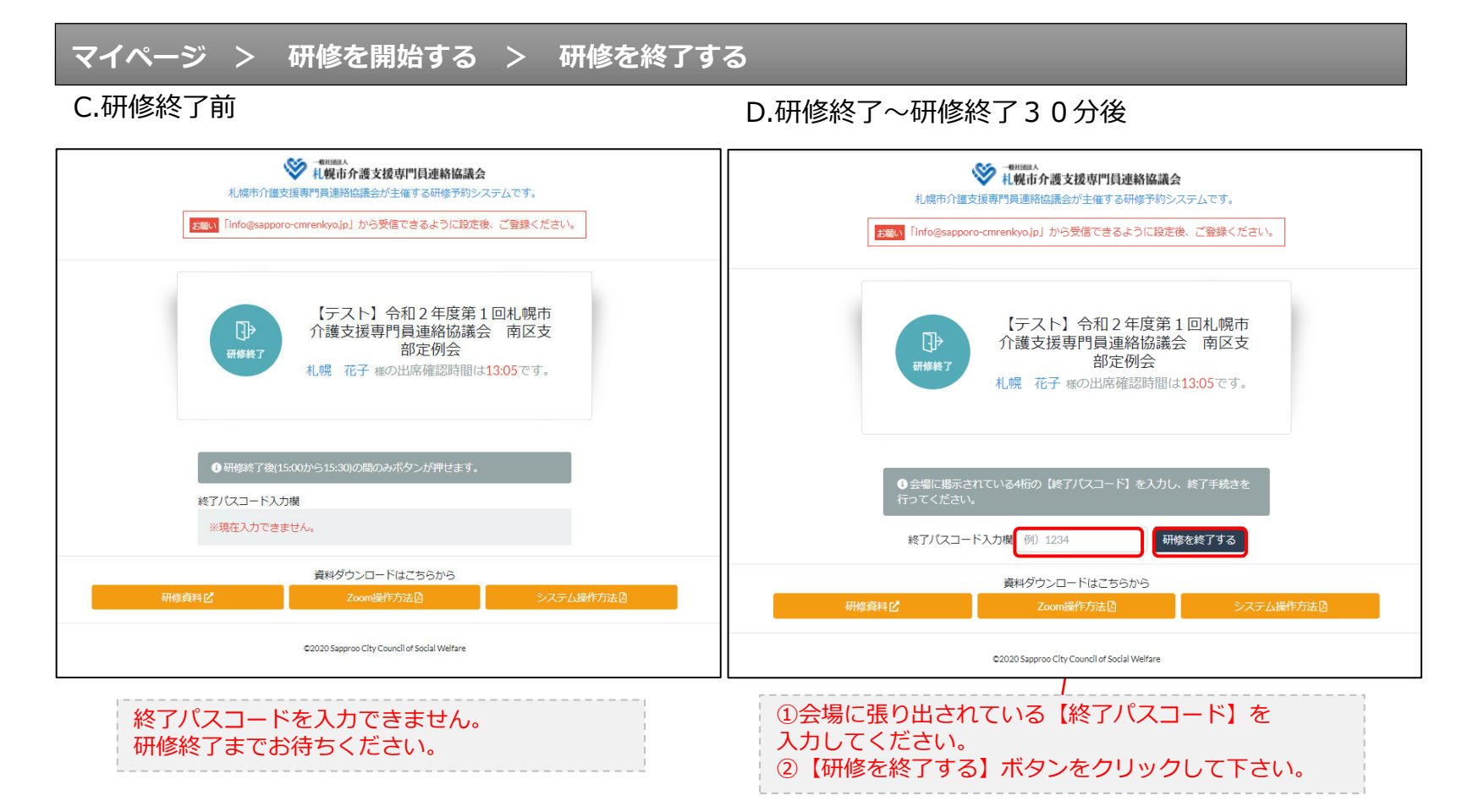

## 4. マイページ 研修を終了する

マイページ > 研修を開始する > 研修を終了する

D.研修終了~研修終了30分後

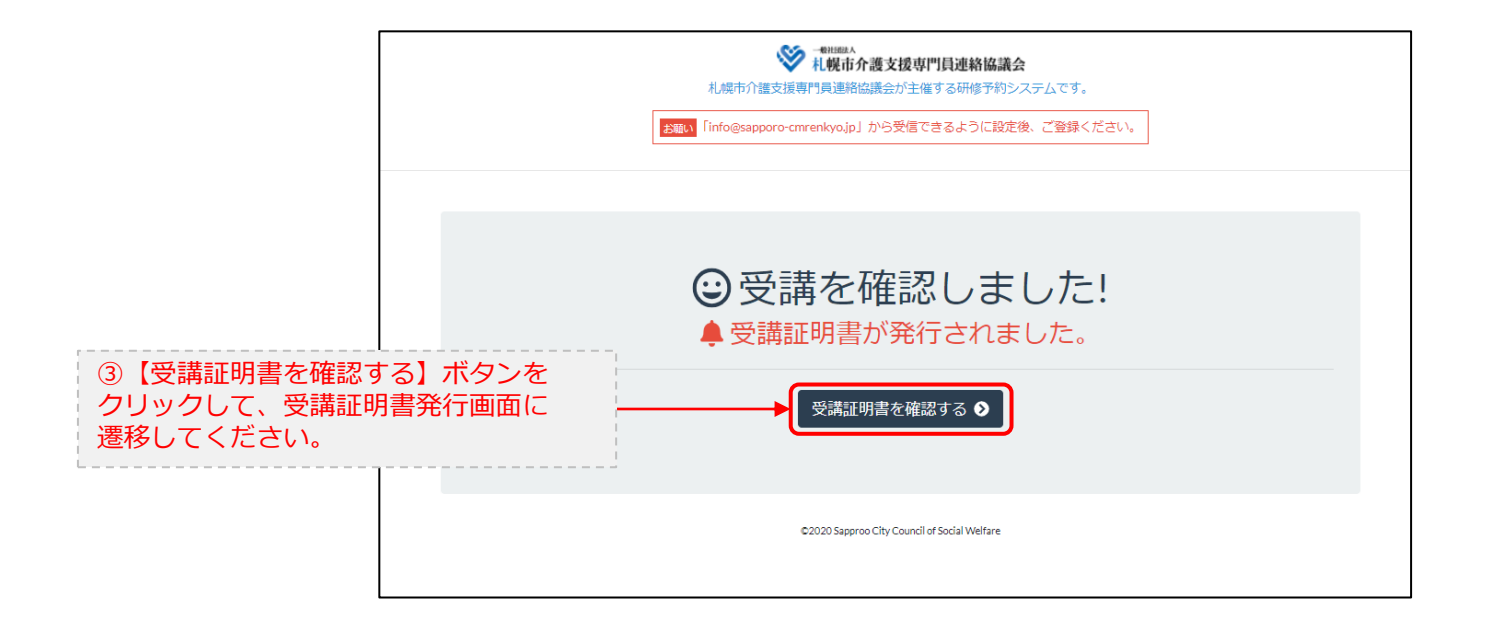

## 5. マイページ 受講証明書を発行する

#### マイページ > 研修を開始する> 研修を終了する > 受講証明書をダウンロード E.研修開始および研修終了後 受講証明書

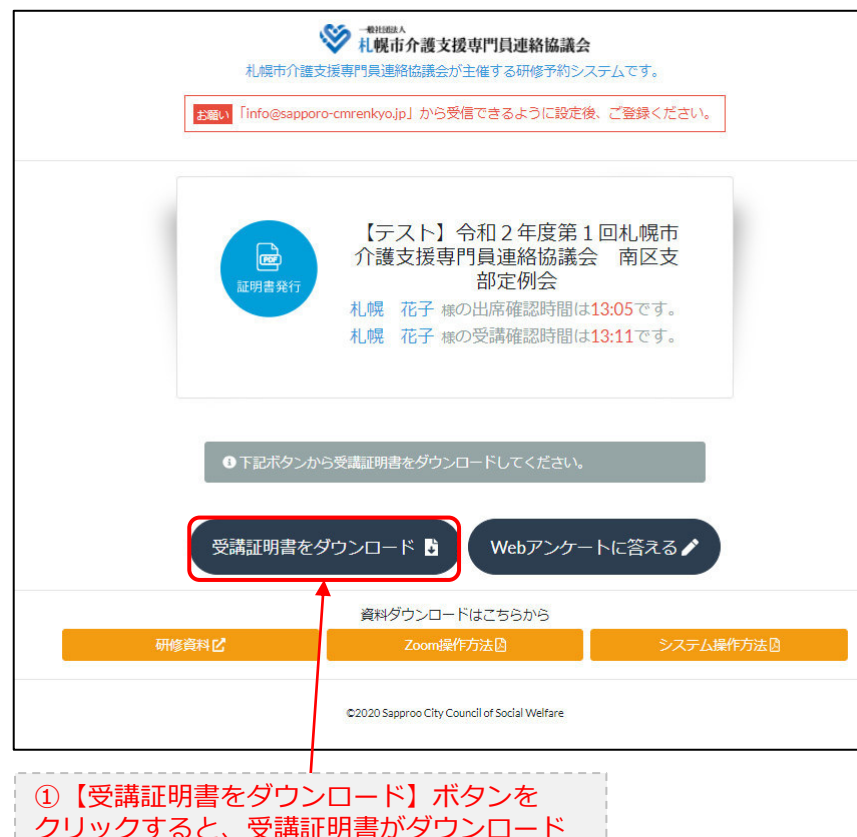

されます。

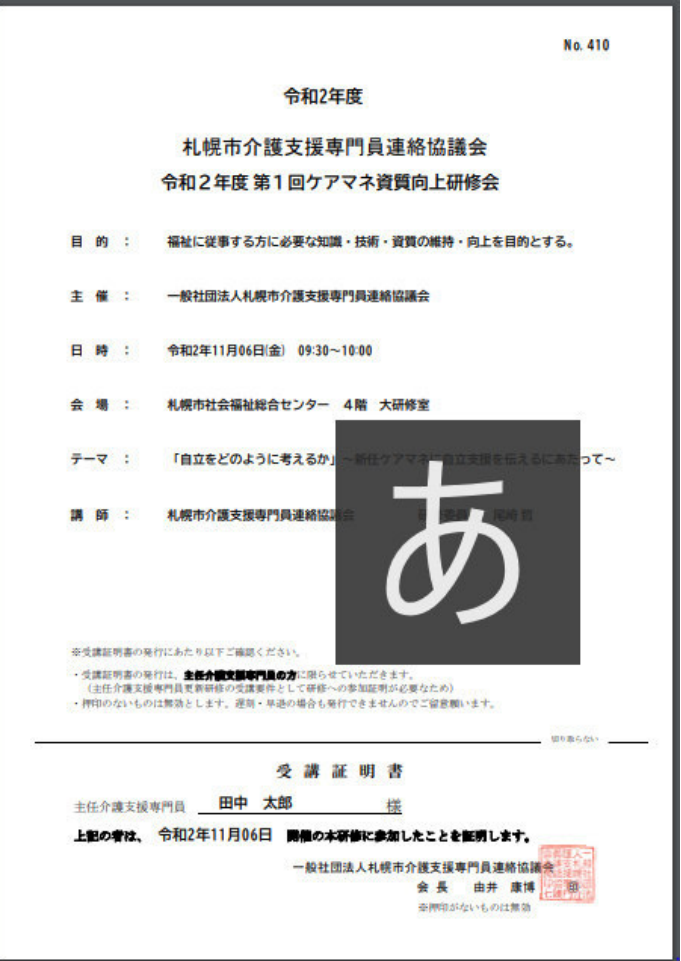

6. マイページ Webアンケートに答える

マイページ > 研修を開始する > 研修を終了する > Webアンケート

E.研修開始および研修終了後

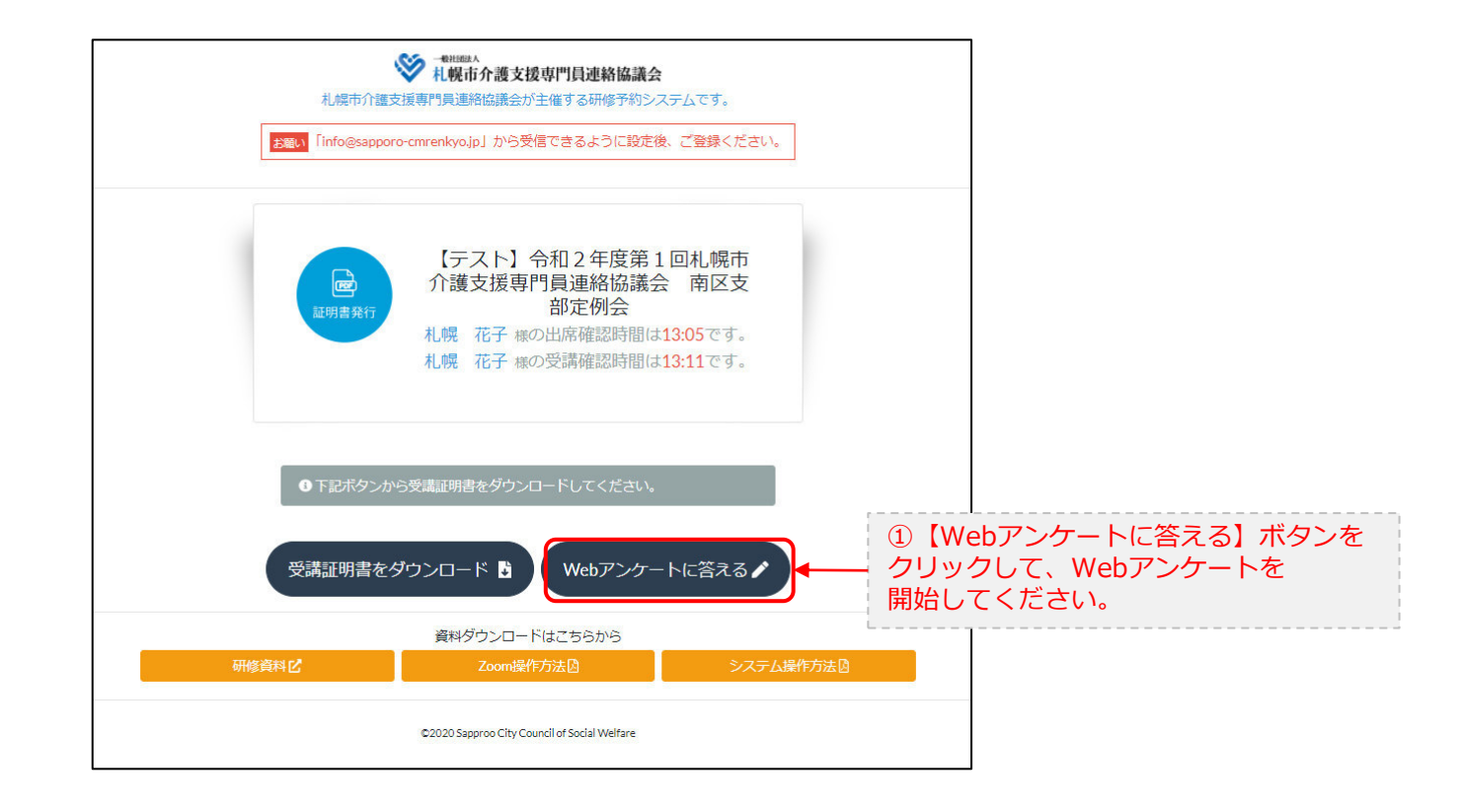

6. マイページ Webアンケートに答える

マイページ > 研修を開始する > 研修を終了する > Webアンケート

E.研修開始および研修終了後

|  | <ul> <li>(B)(B)1 Zoom研修全体に対するあなたの印象をお聞かせく;</li> <li>() 良かった</li> <li>() どちらとも言えない</li> <li>() 愚かった</li> </ul> | <sup>ださい</sup><br>②設問に当てはまる回答にチェックを<br>付けてください。 |  |  |
|--|----------------------------------------------------------------------------------------------------|-------------------------------------------------|--|--|
|  | ご意見があったら記載をお願い致します。                                                                                           | ③自由回答です。ご意見等ありましたら、<br>入力してください。                |  |  |
|  | <ul> <li>200mにはスムーズに繋がりましたか?</li> <li>スムーズに繋がった</li> <li>かなり苦労した</li> </ul>                                   |                                                 |  |  |
|  | ご意見があったら記載をお願い致します。                                                                                           |                                                 |  |  |

. . .

| <sub>段問5</sub> 今後の研修で開催して欲しいテーマがありましたら記載をお願いします。 |  |
|--------------------------------------------------|--|
|                                                  |  |
| <ul> <li></li></ul>                              |  |
| ©2000 Sapproo City Council of Social Welfare     |  |